# DEPARTMENT OF INDUSTRIAL ACCIDENTS Virtual Meetings

# FOR CONCILIATIONS, STATUS AND CONFERENCES

# **Instructions For Claimant – Employee**

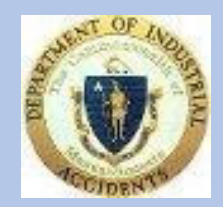

April 29, 2021

# **Claimant – Employee**

It is advisable to download the Webex meeting application prior to joining the first web meeting. The application need **only** be download **once**. Please visit your app store or this <u>https://www.webex.com/downloads.html</u> to download the application. You can use Webex from: Smartphone, Tablet or a computer.

If the employee is represented by counsel **the employee's attorney** will **be responsible to** email the employee, the meeting link. The meeting link directs the employee to this page.

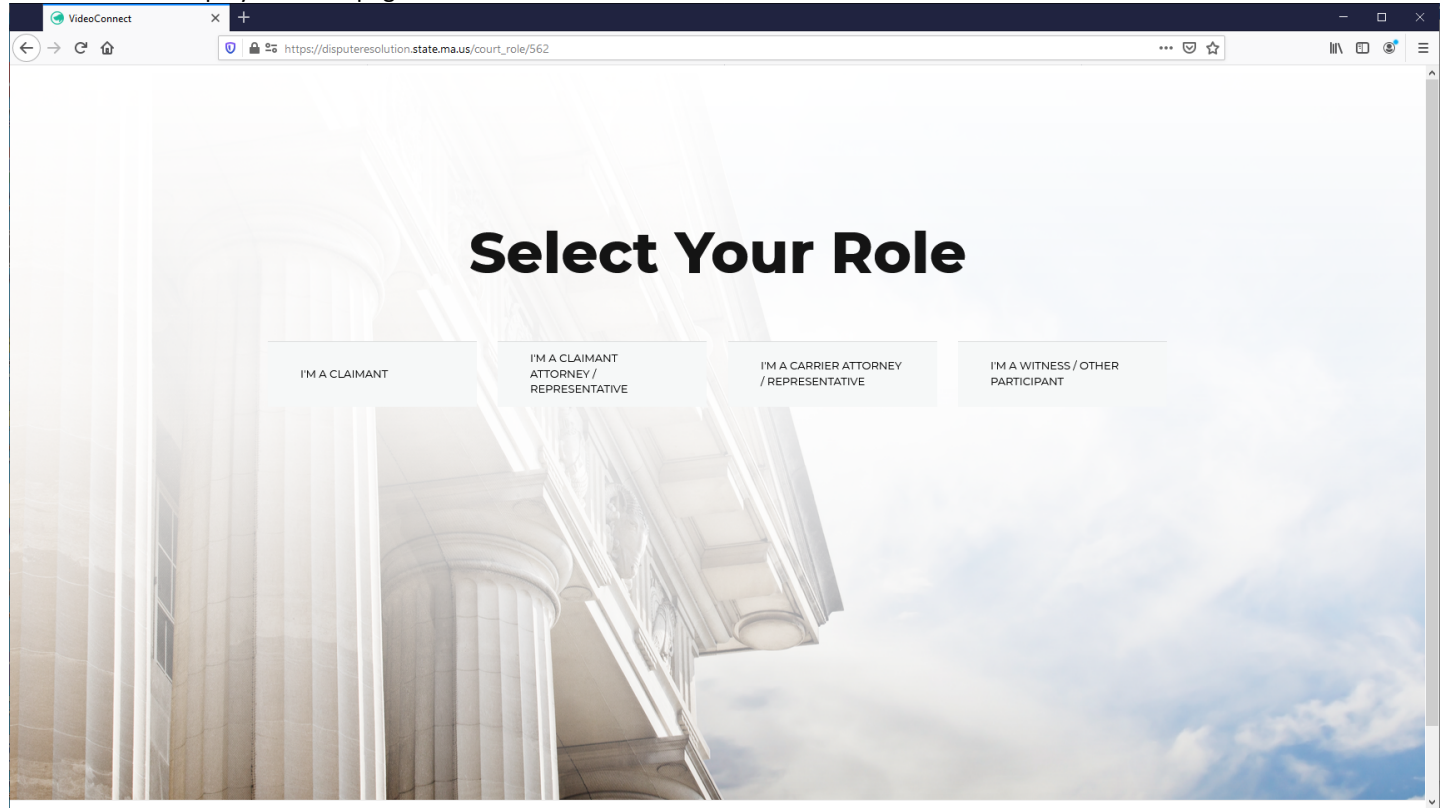

STEP 1 The employee press 'I'M A CLAIMANT' to begin access to the Virtual Meeting.

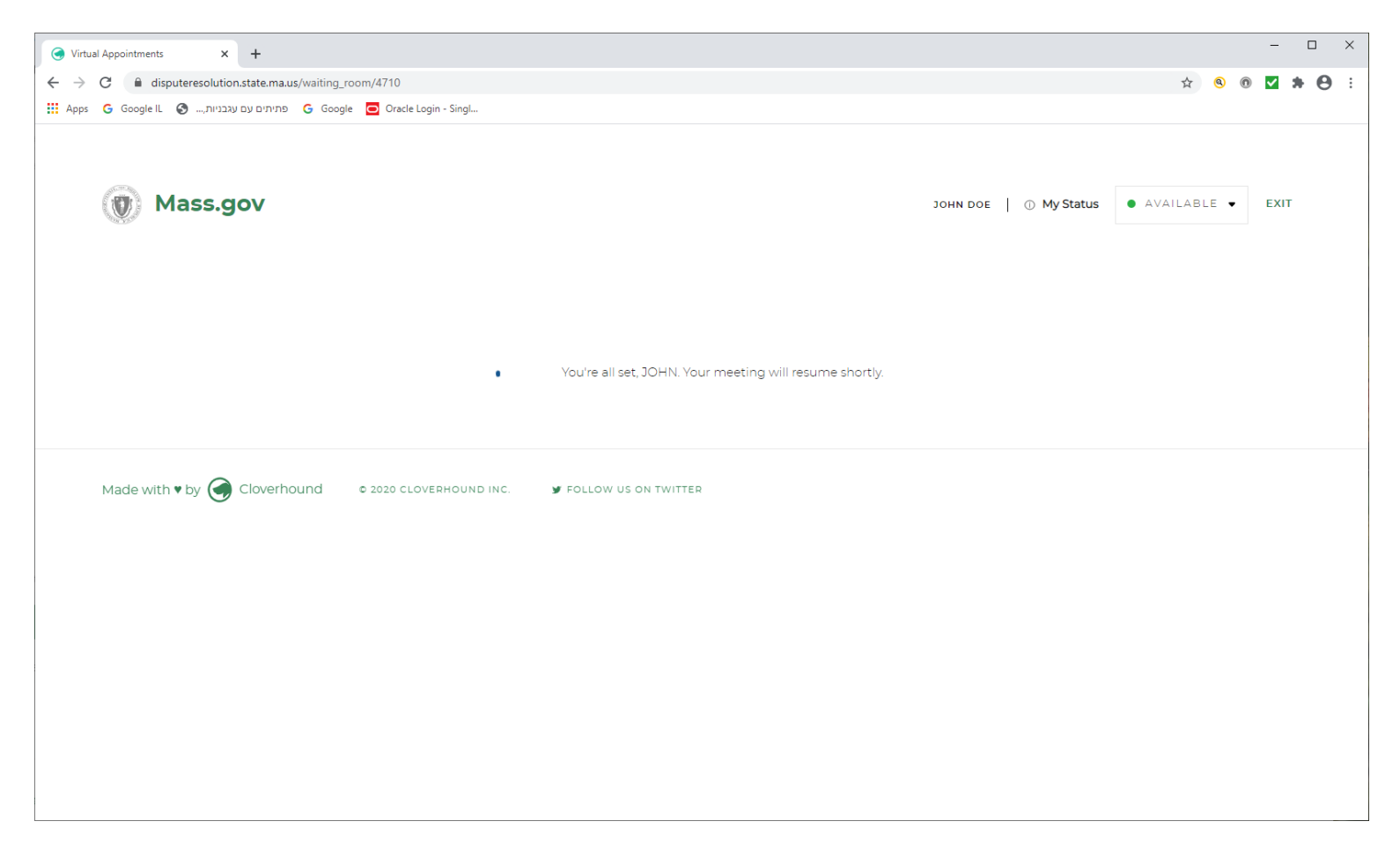

The check-in process is complete. This message will continue to be displayed pending initiating of the meeting by the Administrative Judge or Conciliator.

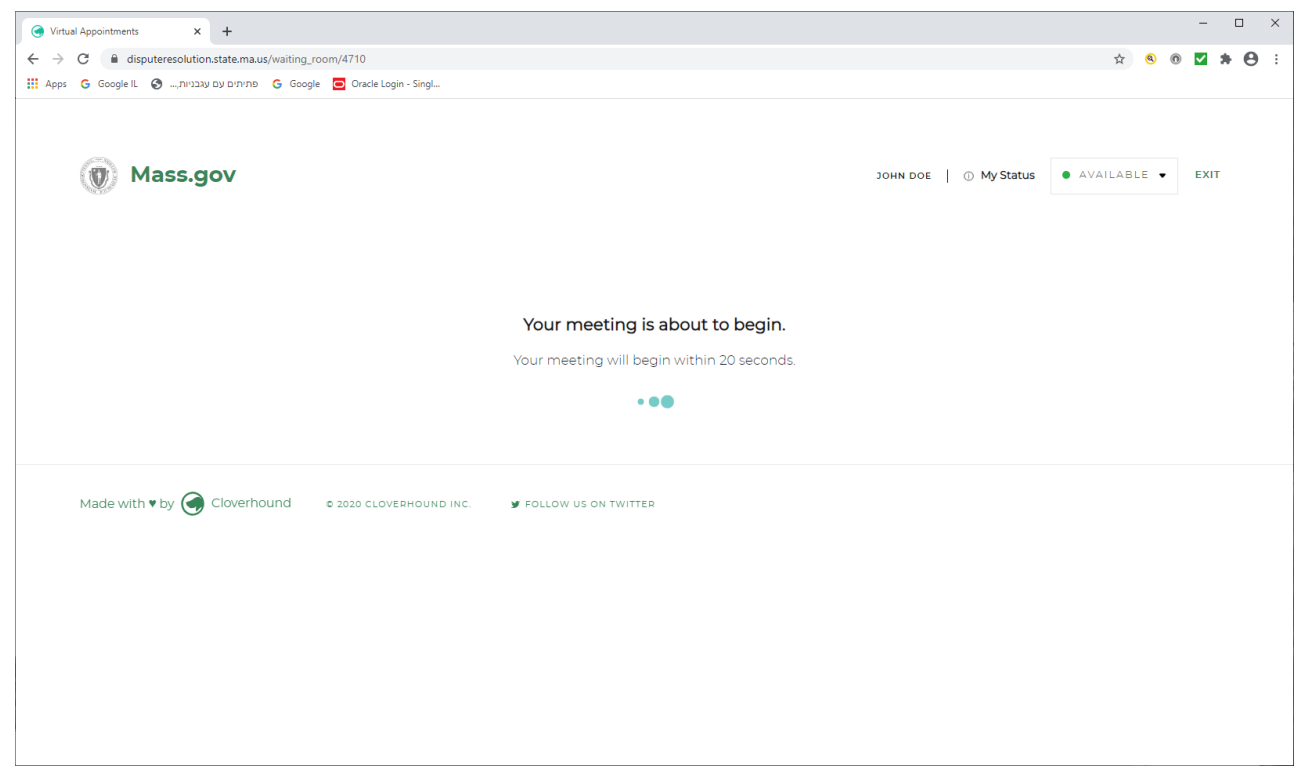

This message to signal the start of the meeting with a twenty second count down. The **MEETING STARTED** prompt will be displayed after twenty seconds.

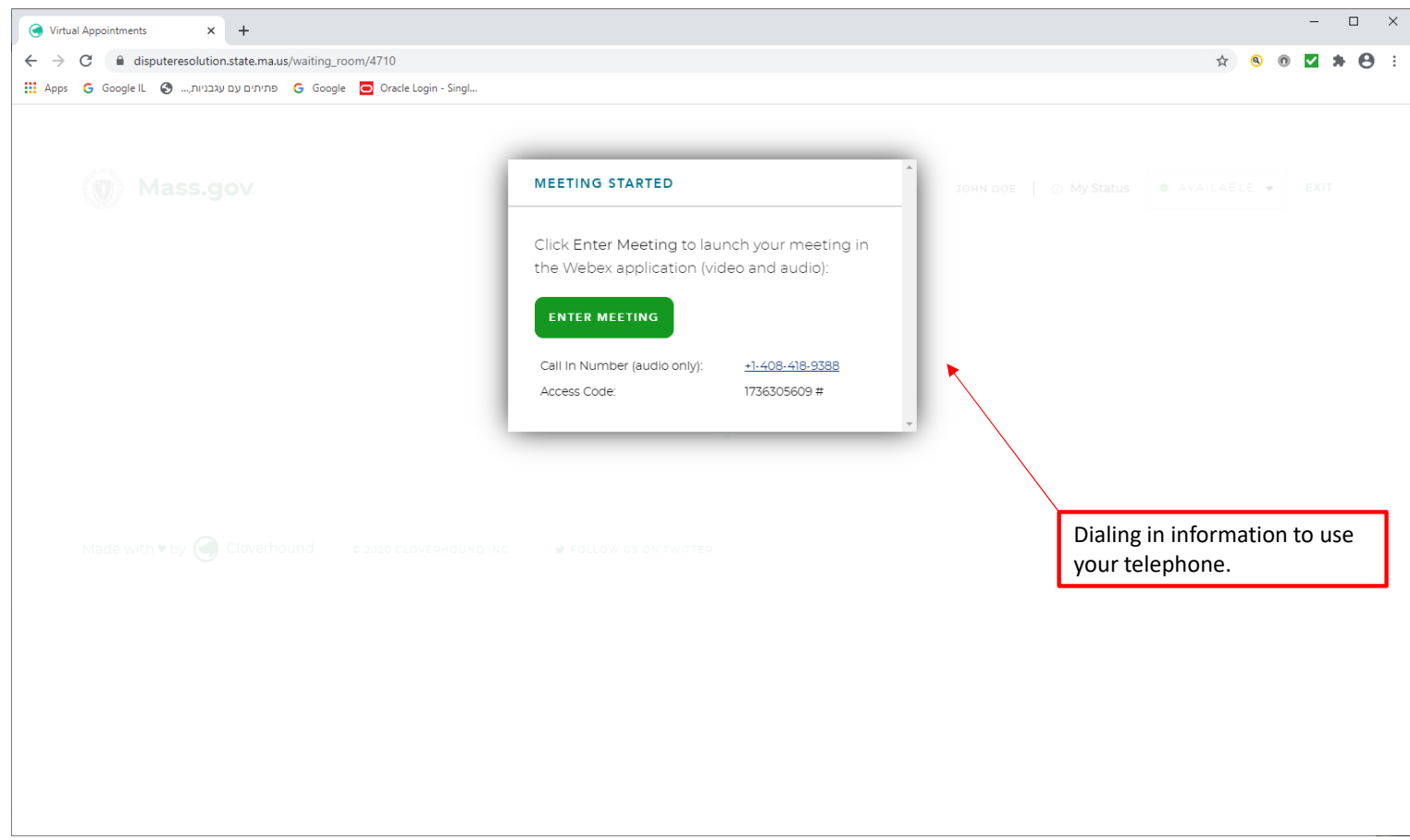

#### Meeting Started message press ENTER MEETING

**STEP 2** Press **Enter Meeting** to launch your meeting in the Webex application. If after launching the Webex application, there is no audio capability on your device (the judge cannot hear you). You can always join by telephone: Go back to **ENTER MEETING as shown above** to locate the Dial-in option information. To listen and participate in the scheduled meeting.

# Opening Cisco Webex Meeting WITH GOOGLE OR FIREFOX

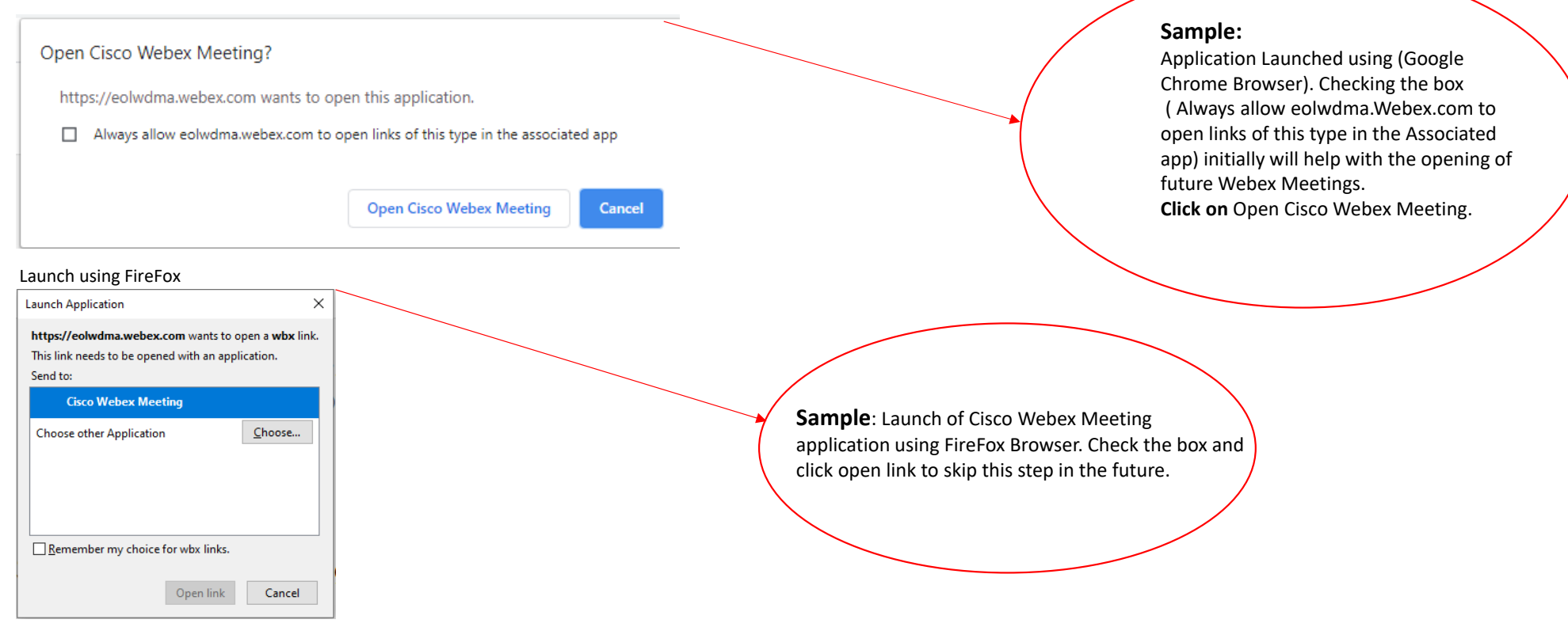

This is another option that might be received to allow the launch of WebEx application

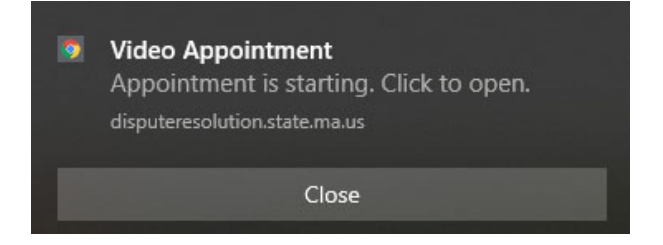

Once the Webex application is launched - Select **Join Meeting** and use the appropriate application.

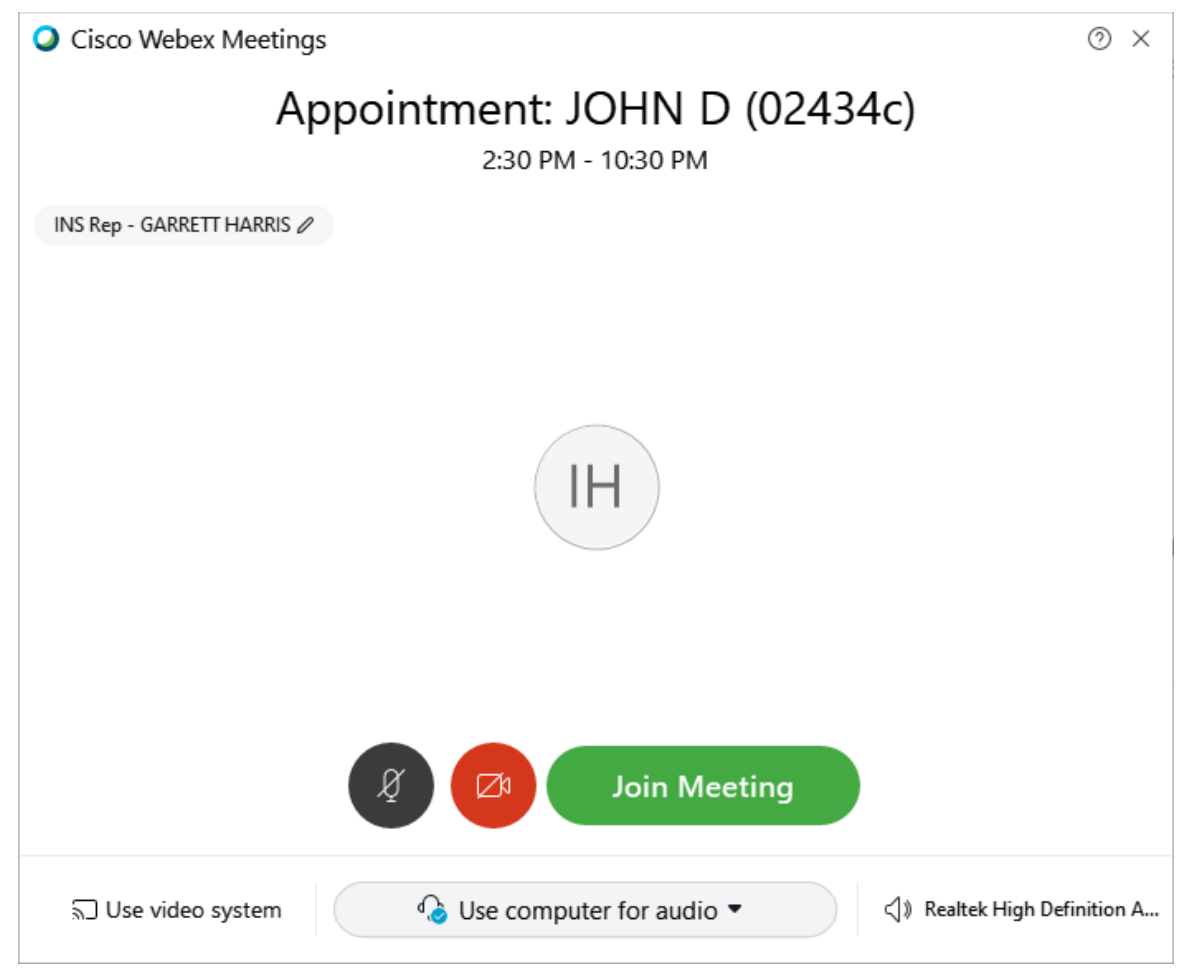

STEP 3 Click on Join Meeting to enter the Webex virtual conference session.

If you receive this message - - press 'Allow'

| ป   |     | nttps://aisputere   | esolution.st | ate.ma.u | IS/W     | an | tin |
|-----|-----|---------------------|--------------|----------|----------|----|-----|
| BHS | dis | puteresolution.stat | te.ma.us wai | nts to   | $\times$ | 8  | Pa  |
|     | Û   | Show notifications  |              |          |          |    |     |
|     |     |                     | Allow        | Block    |          |    |     |
|     | -   |                     |              |          |          | ł  |     |

## If not using computer for audio then:

When you get the Webex screen below - click on the circled drop down and choose 'call me at' – as shown in the second print screen and enter the phone number to call you, it will call you, answer and then follow the direction to press 1 to connected to the meeting

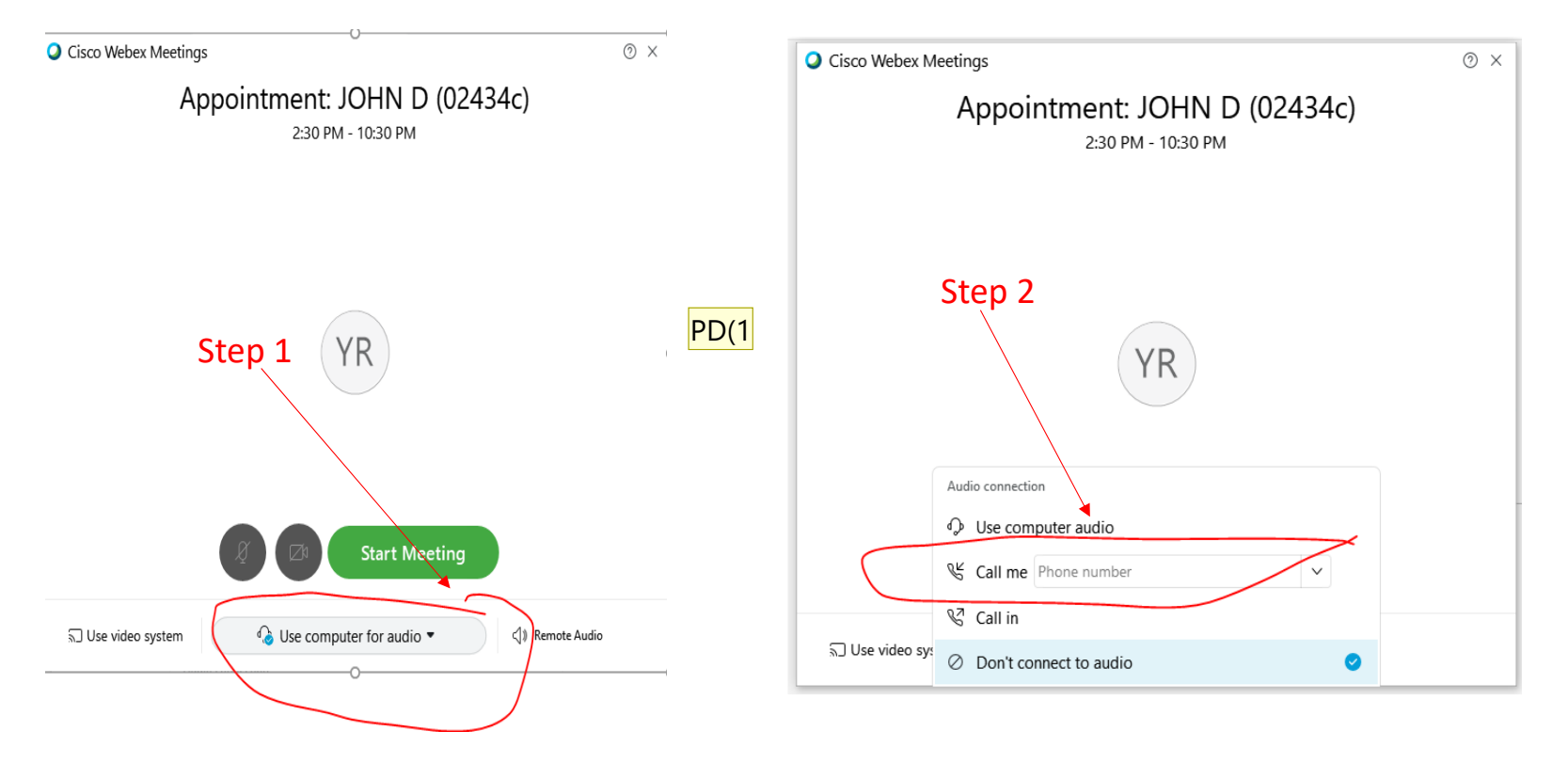

### Slide 9

PD(1 Pierre, Deborah (DIA), 10/8/2020

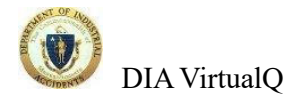

DO NOW: Check your browser

## Download WebEx BROWSER If you are using a Desktop Computer: The VirtulQ will only work with the latest versions of Google Chrome, Firefox, Microsoft Edge and for MAC – the MAC OS versions of Google Chrome, Firefox, Edge and safari: **OK** – LATEST VERSION - for MAC in addition can use NOT OK - It will not work with e е Mobile Devices -Please make sure you have the latest versions of: Google Chrome, Microsoft Edge (Chromium), Firefox Apps or Safari - already installed on your device. Please check for updates and update the apps if they are already installed. Native browsers on mobile devices will not work WebEx MUST download before Meetings PC https://www.webex.com/downloads.html and choose WebEx Meetings Get IT ON Google Play Download on the App Store Mobile Devices -